## 通华收银宝商户服务平台手册

### 1 概述

通华收银宝(Overseas Acquiring Treasure System,缩写 OATS)系统是转为满足海外客户 而打造的支付服务系统,集成微信、支付宝、银行卡收单等支付方式,支持小费、DCC 等交 易类型。并且将陆续集成银联二维码等新的业务类型。

目前平台语言支持:简体中文、繁体中文、英文三种。

商户服务平台登录入口: <u>https://oats.allinpay.com/?lang=zh</u>

## 2 页面配置

平台页面分为左右框架结构,左边为一二级菜单,右边为二级菜单的动作页,动作页分为上中下结构,左上角为页面标识,右上角为操作选项。中间区域为条件输入使用,下部为查删改的操作区域。

另外,在页面右上角,账户名的左边,存在一个设置按钮。该按钮功能不归入任何一个菜单当中。

# 3 功能列表

| 一级菜单      | 二级菜单   | 说明                                        |
|-----------|--------|-------------------------------------------|
| 首页        | 公告栏    | 显示商户系统提供通知的信息                             |
| 用户管理      | 客户用户管理 | 分配客户用户,包括增删改查、密码重置、配置角色等操作                |
| 客户管理      | 客户管理   | 查看商户自身的信息                                 |
| 风控管理      | 可疑交易管理 | 用于管理从结算单中剔除的可以交易明细                        |
|           | 支付交易查询 | 查询支付交易                                    |
|           | 结算交易查询 | 查询结算的交易明细(可以导出 excel)                     |
|           | 交易量统计  | 统计成功交易                                    |
| 交易管理<br>; | 申请退款   | 可对系统内已完成的订单申请退款,新增支持【退款专户】退<br>货、【透支退货】功能 |
|           | 退款查询   | 查询退款申请记录                                  |
|           | 账户交易查询 | 记录商户余额户及退款专户的账户交易明细,交易明细支持导               |

|      |               | 出                                                        |
|------|---------------|----------------------------------------------------------|
|      | 分账查询          | 记录分账状态以及已分账金额、待分账金额,支持订单、分<br>账、明细导出。                    |
| 订单管理 | 订单信息          | 订单交易查询列表                                                 |
| 结算管理 | 结算单           | 查询、审核结算单,并生成符合结算划付银行报盘格式的档。                              |
| 账户查询 | 客户账查询         | 查询账户余额                                                   |
|      | 拒付明细及拒付<br>处理 | 拒付数据同步以及查看                                               |
| 争议处理 | 争议回款明细        | 系统解析 visa 再请款、拒付撤销、预仲裁类明细、参与结算<br>并支持下载。                 |
|      | 拒付统计          | 按商户名、商户号、卡组织、产品类型、时间范围(月)进行拒<br>付率欺诈等风险案例指标进行统计,并支持报告下载。 |
| 报表管理 | 客户交易对账单       | 出具客户交易对账报表                                               |
| 个人中心 | 密码修改          | 修改用户密码和信息                                                |

#### 4 商户

商户入网后,系统会自动生成商户管理员用户,商户管理员用户可使用该用户登陆商户服务平台,商户管理员亦可针对自己的业务需要,新增相应的商户操作员,并配置相关角色。

## 5 操作逻辑

#### 5.1 登录

输入网址,进入登录页,选择"我是商户",即可跳转到登录用户登录页面:

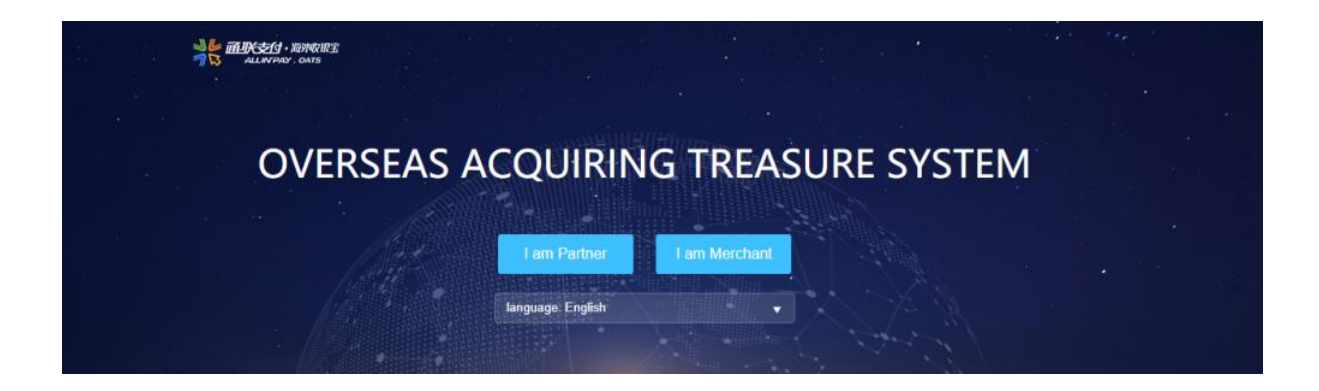

输入用户名、密码、验证码,点击登录进入管理页面。

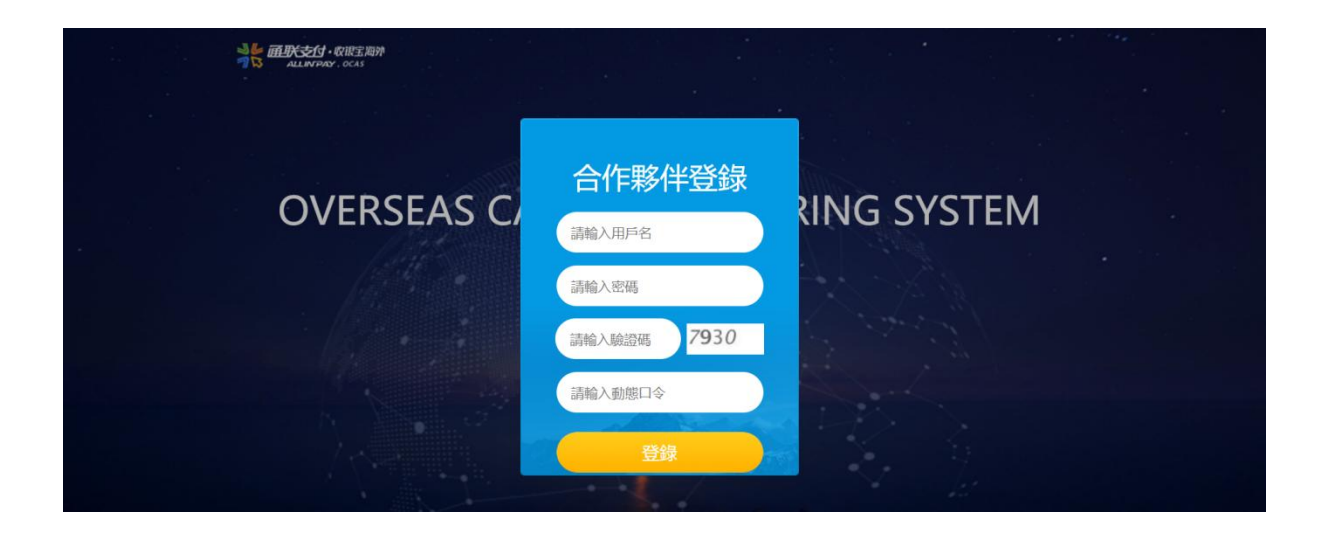

## 5.2 用户管理

#### 5.2.1 客户用户管理

【用户管理】,选择【客户用户管理】,客户用户管理操作页面主要是管理客户用户信息, 便于控制状态、重置密码和授予用户角色。授权角色根据一级菜单【系统管理】下【角色管理】 所配置的角色信息进行授权,每个角色具有不一样的菜单操作权限,一个用户可有多个角色身 份。新增时用户账号按照一定规则自动生成,编辑时不可修改用户账号。

新增/编辑用户信息:

| ñ     | 頡      | 务 客戶用户管理 ×     |                |   |          |             |    |            |                     |
|-------|--------|----------------|----------------|---|----------|-------------|----|------------|---------------------|
| ۵     | 用戶管理   | ▲ 用戶管理 > 客戶用户管 | 理 > 新增         |   |          |             |    | - 🛛 ×      | <b>五 &amp;</b> 按照角色 |
|       | 客戶用戶管理 | * 類型           | 客戶             | ~ |          |             |    |            | と重要                 |
| 쓭     | 客戶管理   | * 所屬客户         | 請選擇所屬客户        |   | 門店       | =P9/E=      | ~  |            | U.                  |
| *     | 風控管理   | • 田戶賜號         | 詰結 X 田戶堀所      |   | * 田戶姓名   | 訪絵入田昌久福     |    |            | 99993567000108      |
| 0     | 交易管理   | 717 11536      | INTEL DISCOUNT |   | PU/ 1010 | AREA > COMM |    |            | admin               |
| 0     | 訂單管理   | 聯緊電話           | 訪報入瞭繁電話        |   | 身份證      | 請幅入身份證      |    |            | admin               |
| ۲     | 結算管理   | * 性別           | 男              | ~ | * 狀態     | 正常          | ~  |            |                     |
| ۹     | 賬戶查詢   | 備註             |                |   |          |             |    |            |                     |
| 0     | 爭議處理   |                |                |   | 4        |             |    |            |                     |
| Latel | 報表管理   |                |                |   |          |             |    |            |                     |
| ۲     | 個人中心   |                |                |   |          |             |    |            |                     |
|       |        |                |                |   |          |             | 提交 | 取消         |                     |
|       |        | 共3條記錄,第1/1     | Ξ.             |   |          |             |    | < < 1 > >> | 20條/頁 -             |

#### 停用/启用用户:

| 1 名        | 戶用户管 | 锂 ×    |                          |      |      |    |                     |                     | ◎ 開閉 ○ 刷非         |
|------------|------|--------|--------------------------|------|------|----|---------------------|---------------------|-------------------|
| <b>a</b> F | 月戶管理 | > 客戶用/ | <b> <b> <b> </b></b></b> |      |      |    | 屏 新增 😼 編輯  🙀        | 刪除 😼 停用/啟用 😡        | 密碼重置 🕹 授權角色       |
| 登録名        | í    |        | 姓名                       |      | 所屬容户 |    |                     | Q                   |                   |
| 操作         | 功能   | 登録名    | 啟用/停用                    |      |      | ×  | 更新時間                | 創建時間                | 創建人               |
|            | 詳情   |        |                          |      |      |    | 2021-11-09 15:40:04 | 2021-11-09 15:39:19 | 85299993567000108 |
|            | 詳情   |        |                          | 登録名  |      |    | 2020-07-07 11:00:13 | 2020-07-07 10:51:31 | oatsadmin         |
|            | 詳情   |        |                          | • 狀態 | 凍結・  |    | 2020-07-07 10:58:13 | 2020-07-07 10:51:31 | oatsadmin         |
|            |      |        |                          |      | 確定   | 取消 |                     |                     |                   |
|            |      |        |                          |      |      |    |                     |                     |                   |
|            |      |        |                          |      |      |    |                     |                     |                   |
|            |      |        |                          |      |      |    |                     |                     |                   |
|            |      |        |                          |      |      |    |                     |                     |                   |
| #:         | 。條記錄 | 第1/1頁  |                          |      |      |    |                     | << < 1 >            | >> 20條/頁 ▼        |

用户角色设置:

| *  | 8戶用户管  | 理 ×     |           |        |     |   |      |         |         |                     | ◎ 開閉 ○ 刷新         |
|----|--------|---------|-----------|--------|-----|---|------|---------|---------|---------------------|-------------------|
| 4  | 用戶管理   | > 客戶用   | 1户管理      |        |     |   |      | 🕞 新増 😡  |         | 刪除 🍃 停用/敵用 📓        | 密碼重置 & 授權角色       |
| 登録 | 5      | 用戶管     | 管理>客戶用户管理 | 里>角色授予 |     |   |      | - 🛛 ×   | -       | Q                   | 「詞」と重置            |
| 操作 | 功能     | 操作员:    |           |        | 姓名: | 1 |      |         |         | 創建時間                | 創建人               |
|    | 詳情     |         | 商户管理员     |        |     |   |      |         | 5:40:04 | 2021-11-09 15:39:19 | 85299993567000108 |
|    | 詳価     |         |           |        |     |   |      |         | 1:00:13 | 2020-07-07 10:51:31 | oatsadmin         |
|    | 詳情     |         |           |        |     |   |      |         | 0:58:13 | 2020-07-07 10:51:31 | oatsadmin         |
|    |        |         |           |        |     |   |      |         |         |                     |                   |
|    |        |         |           |        |     |   |      |         |         |                     |                   |
|    |        |         |           |        |     |   |      |         |         |                     |                   |
|    |        |         |           |        |     |   | 地本   | HT7 324 |         |                     |                   |
|    |        |         |           |        |     |   | 10EX | 取用      |         |                     |                   |
|    |        |         |           |        |     |   |      |         |         |                     |                   |
|    |        |         |           |        |     |   |      |         |         |                     |                   |
| ,  | 3 條記錄, | 第 1/1 頁 |           |        |     |   |      |         |         | << < 1 >            | >> 20條/頁 🔻        |

# 5.3 客户管理

5.3.1 客户管理

#### 用于管理查德询客户信息详情明细。

| 響 客 戸 管 理 | 理 > 客月    | ■管理 |        |        |        |      |      |   |     |  |      |         |             |
|-----------|-----------|-----|--------|--------|--------|------|------|---|-----|--|------|---------|-------------|
| 客戶號       |           |     | 註冊開始日期 |        | 註冊結束日期 | 客戶狀態 |      |   | •   |  | 重置   | 查詢      |             |
| 操作        | 操作 功能 客戶號 |     | 客戶中文名稱 | 客戶英文名稱 | 客戶狀態   | 聯繫電話 | 更新時間 | ÷ | 更新人 |  | 創建時間 | A.<br>Y | 設置 ▼<br>創建人 |

未檢測到任何數據

## 5.4 风控管理

#### 5.4.1 可疑交易管理

#### ☆ 客戶用户管理 × 客戶管理 × 可疑交易管理 × ◎ 開閉 ○ 刷新 ◄ 風控管理 > 可疑交易管理 👤 下載 交易號 商戶訂單號 商戶號/集團商戶號 Q查詢 請選擇產品類型 く重置 ~ 卡組織 ~ 狀態 ✔ 原結算批次號 全部交易類型 2022/08/18 2022/08/18 操作 交易號 商戶號 商戶名 商戶訂單號 交易類型 支付金額 支付幣種 交易時間 卡組織 合作方名 原結算批次號 原結算日期 結算狀態 結算批次號 4 未檢測到任何數據

用于管理查德询从结算单中剔除的可疑交易明细信息。

## 5.5 交易管理

#### 5.5.1 支付交易查询

【交易管理】,选择【支付交易查询】,可查询对应客户的支付交易情况,数据可导出。

| * | 主頁     |   | <b>希</b> 客戶 | 同户管理 ×    | 客戶管理 | 里 × 可疑交            | 易管理 ×        | 支付交 | 2易查詢     | I ×                |      |       |       |     |       |     | 8          | 開閉 ( | ? 刷新 |
|---|--------|---|-------------|-----------|------|--------------------|--------------|-----|----------|--------------------|------|-------|-------|-----|-------|-----|------------|------|------|
|   | 用戶管理   | > | 回交          | 易管理 > 支   | 付交易查 | 鉤                  |              |     |          |                    |      |       |       |     |       |     |            |      | 潮出   |
| * | 客戶管理   | > | 交易破         |           |      | 商戶訂單級              |              |     | ¢ sigter | 19748              |      | 結准接高品 | 100   | ~   |       |     | <b>市</b> 街 | た市営  |      |
| * | 風控管理   | > | A make      | a per mon |      | 2015-04-00-0       | 25.04        |     |          | drifter<br>drifter |      | 170   | and a |     |       |     | Carling .  | U AR |      |
| Ø | 交易管理   | ~ | 主即父亲        | \$99.52   | •    | 1001500/545-880100 | <i>⊢</i> 9%, | _   | 床道がん     | N-58               |      | AISIN |       |     |       |     |            |      |      |
|   | 支付交易查詢 |   | 終端號         |           |      | 支付金額               |              |     | 持卡人制     | 板號                 |      | 全部卡組織 |       | ٣   |       |     |            |      |      |
|   | 結算交易查詢 |   | 是否自然        | 딸         | ~    | 2022/08/01         |              |     | 2022/08  | 8/18               |      |       |       |     |       |     |            |      |      |
|   | 交易量統計  |   | 交易號         | 商戶訂單號     | 訂單狀  | 態 狀態說明             | 創建時間         | 交易  | 類型       | 支付金額               | 支付幣種 | 本地金額  | 本地幣種  | 手續費 | 退貨服務費 | 保證金 | 商戶號        | 商戶名  | 合作   |
|   | 申請退款   |   |             |           |      |                    |              |     |          |                    |      |       |       |     |       |     |            |      |      |
|   | 退款查詢   |   |             |           |      |                    |              |     |          |                    |      |       |       |     |       |     |            |      |      |
|   | 账戶交易查詢 |   |             |           |      |                    |              |     |          |                    |      |       |       |     |       |     |            |      |      |
|   | 分賬查詢   |   |             |           |      |                    |              |     |          |                    |      |       |       |     |       |     |            |      |      |
| ۵ | 訂單管理   | > |             |           |      |                    |              |     |          |                    |      |       |       |     |       |     |            |      |      |
| • | 結算管理   | > |             |           |      |                    |              |     |          |                    |      |       |       |     |       |     |            |      |      |
| Q | 賬戶查詢   | > | 未檢測         | 則到任何數據    |      |                    |              |     |          |                    |      |       |       |     |       |     |            |      |      |

集团商户用户登录时,可查看下属商户的交易信息。

### 5.5.2 结算交易查询

【交易管理】,选择【结算交易查询】,可查询对应交易结算进度。此查询功能针对于目前给商户结算成功的明细查询。

| * | 主頁     |   | A 結算交易                   | 查詢 ×    |         |      |       |                                        |     |              |      |      |      | 8    |     | > 刷新 |
|---|--------|---|--------------------------|---------|---------|------|-------|----------------------------------------|-----|--------------|------|------|------|------|-----|------|
| 4 | 用戶管理   | > | ① 交易管                    | 理 > 結算交 | 易查詢     |      |       |                                        |     |              |      |      |      |      |     |      |
| * | 客戶管理   | > | ster of Stationer and st | wetter  |         |      | -4.94 | 100 A 11 A 11 A 11 A 11 A 11 A 11 A 11 |     | a ansa titur |      |      |      |      |     |      |
| * | 風控管理   | > | 间户家美丽的                   | B/~5K   | 父丽弧     |      | 网络    | 拿油。算术无限                                | Ŷ   | 全部結構發        | 122  | Ŧ    |      | Quin | て重直 |      |
| Ø | 交易管理   | ~ | 2022/08/18               |         | 2022/08 | 18   |       |                                        |     |              |      |      |      |      |     |      |
|   | 支付交易查詢 |   | 交易號                      | 交易類型    | 關聯交易    | 結算狀態 | 本地金額  | 本地幣種                                   | 手續費 | 商戶號          | 合作方名 | 創建時間 | 完成時間 | 狀態說明 | 備   | ŧ    |
|   | 結算交易查詢 |   |                          |         |         |      |       |                                        |     |              |      |      |      |      |     |      |
|   | 交易量統計  |   |                          |         |         |      |       |                                        |     |              |      |      |      |      |     |      |
|   | 申請退款   |   |                          |         |         |      |       |                                        |     |              |      |      |      |      |     |      |
|   | 退款查詢   |   |                          |         |         |      |       |                                        |     |              |      |      |      |      |     |      |
|   | 賑戶交易查詢 |   |                          |         |         |      |       |                                        |     |              |      |      |      |      |     |      |
|   | 分賬查詢   |   |                          |         |         |      |       |                                        |     |              |      |      |      |      |     |      |
| 0 | 訂單管理   | > |                          |         |         |      |       |                                        |     |              |      |      |      |      |     |      |
| • | 結算管理   | > |                          |         |         |      |       |                                        |     |              |      |      |      |      |     |      |
| Q | 賬戶查詢   | > | 未檢測到伯                    | E何數據    |         |      |       |                                        |     |              |      |      |      |      |     |      |

### 5.5.3 交易量统计

【交易管理】,选择【成功交易统计】,可查询对应客户的成功交易情况,提供数据导出。

| ★ 支付交易查詢 × 結算交易查詢 × 交易量統計             | ×            | ⊗ 開閉 ○ 刷新   |
|---------------------------------------|--------------|-------------|
| <ul> <li>② 交易管理 &gt; 交易量統計</li> </ul> |              | 👱 下載        |
| 客戶號                                   | 按天           | 2023/03/09  |
| 2023/03/09                            | 商戶 🗸         | 請選擇所屬機構     |
| 請選擇渠道                                 | 全部商户         | 請選擇產品類型     |
| 是否自營                                  | ✓ 重置 查詢 收起 ∧ |             |
|                                       |              | 設置 ▼        |
| 日期 🗘 客戶號 客戶名                          | 稱 所屬機構 交易筆數  | 幣種 交易金額 手續費 |
|                                       |              |             |
|                                       |              |             |
|                                       |              |             |
|                                       |              |             |
| 未檢測到任何數據                              |              |             |

#### 5.5.4 申请退款

【交易管理】,选择【申请退款】,勾选信息【申请退款】,退款请款需要在一级菜单【交易管理】,【退款查询】查询结果。只可对原交易发起退款。

| <b>谷</b> 主頁 |   | <b>希</b> 支付 | 村交易查詢 > | < 結算交易; | 查詢 × 交 | 易量統計 ×   | 申請退款 × |     |               |     |      |     |     |    |           | ⊗開閉  | C 刷新  |
|-------------|---|-------------|---------|---------|--------|----------|--------|-----|---------------|-----|------|-----|-----|----|-----------|------|-------|
| ▲ 用戶管理      |   | 0 3         | €易管理 >  | 申請退款    |        |          |        |     |               |     |      |     |     |    |           | 8    | 申請退款  |
| 嶜 客戶管理      |   |             |         |         |        |          |        |     |               |     |      |     |     | 1  | 1.0 F     |      |       |
| ◀ 風控管理      |   | 2023/       | J3/U1   |         | 20.    | 23/03/09 |        |     | 8月93月9美国8月933 |     | 父杨熙  |     |     |    | 101/11/58 |      |       |
| ☑ 交易管理      |   | 全部交         | 易類型     |         | * 全部   | 8卡組織     |        | •   | 寺卡人賬號         |     |      |     |     |    |           | 重置   | 查詢    |
| 支付交易查詢      |   |             |         |         |        |          |        |     |               |     |      |     |     |    |           | â    | 2置 🔻  |
| 結算交易查詢      |   | 操作          | 功能      | 交易號     | 交易類型   | 支付金額     | \$ 幣種  | 手續費 | 持卡人賬號         | 商戶號 | 客戶名稱 | 終端號 | 卡組織 | 渠道 | 流水號       | 創建時間 | ≑   完 |
| 交易量統計       |   | -           |         |         |        |          |        |     |               |     |      |     |     |    |           |      |       |
| 申請退款        |   |             |         |         |        |          |        |     |               |     |      |     |     |    |           |      |       |
| 退款查詢        |   |             |         |         |        |          |        |     |               |     |      |     |     |    |           |      |       |
| 賬戶交易查詢      |   |             |         |         |        |          |        |     |               |     |      |     |     |    |           |      |       |
| 分賬查詢        | _ |             |         |         |        |          |        |     |               |     |      |     |     |    |           |      |       |
| ① 訂單管理      |   |             |         |         |        |          |        |     |               |     |      |     |     |    |           |      |       |
| ▶ 結算管理      |   |             |         |         |        |          |        |     |               |     |      |     |     |    |           |      |       |
| Q 賬戶查詢      |   |             |         |         |        |          |        |     |               |     |      |     |     |    |           |      |       |
| ④ 爭議處理      |   | -           |         |         |        |          |        |     |               |     |      |     |     |    |           |      |       |

退款逻辑:发起退款金额+此笔交易反向交易(不包含拒付)是否小于等于原交易金额,如是则可以发起退货否则提示错误。

| ⑦ 交易管理 > 申請退款 > 申請退款 |         |     | - 🛛 ×         |
|----------------------|---------|-----|---------------|
| 交易號:                 |         |     |               |
| 參考號:                 |         |     |               |
| 商戶訂單號:               |         |     |               |
| 商戶號:                 |         |     |               |
| 商戶名:                 |         |     |               |
| 交易類型:                |         |     |               |
| 交易賬號:                |         |     |               |
| 交易創建時間:              |         |     |               |
| 交易完成時間:              |         |     |               |
| 交易金額:                |         |     |               |
| 已退金額:                |         |     |               |
| 可退金額:                |         |     |               |
| "退款金額:               |         | HKD |               |
| *退款原因:               | 請輸入退款原因 |     |               |
|                      |         |     |               |
|                      |         |     |               |
|                      |         |     |               |
|                      |         |     | <b>坦</b> 亦 取消 |
|                      |         |     | THE X HX/F3   |

新增【退款专户】退货:

当发生退货且余额户资金不足时,自动扣取【退款专户】金额,若【退款专户】资金不足,退 货失败(【退款专户】商户入网即开通,专户余额需进行充值)。 新增【透支退货】:

当发生退货且余额户资金不足时,自动使用【透支退货】,若【透支退货】额度不足,退货失败。当产生正向交易或增值时,透支额度进行实时恢复(【透支退货】需与客户经理协商开启)。

(注:余额户资金不足,若已开通【透支退货】,退货优先使用【透支退货】)

#### 5.5.5 退款查询

【交易管理】,选择【退款查询】,可查询退款情况。申请退款的交易需要运营审核。

| ñ  | 主頁     |   | <b>会</b> 支付 | İ交易查詢 ×           | 結算交易查詢 | × 交易量統計        | × 申請退款 ×   | 退款查詢 | ×       |     |      |       |      |         | ⊗ 開閉 | ○ 刷新 |   |
|----|--------|---|-------------|-------------------|--------|----------------|------------|------|---------|-----|------|-------|------|---------|------|------|---|
|    | 用戶管理   | > | 回交          | 易管理 > 退           | 款查詢    |                |            |      |         |     |      |       |      |         |      |      |   |
| ** | 客戶管理   | > |             | **** <b>B</b> BAA |        | lesses must be | -ute       |      |         |     |      |       |      | (u.l.em |      |      |   |
| *  | 風控管理   | > | 申請日         | 期-開始              |        | 中語日期-始         | · <b>宋</b> |      | 用戶號     |     | 父初5  | 8     |      | 认题      |      |      |   |
| 0  | 交易管理   | ~ | 全部交织        | 易類型               | *      | 全部卡組織          |            | *    | 退款日期-開始 |     | 追款E  | ]期-結束 |      |         | 重置   | 查詢   |   |
|    | 支付交易查詢 |   |             |                   |        |                |            |      |         |     |      |       |      |         |      | 設置▼  |   |
|    | 結算交易查詢 |   | 操作          | 交易號               | 交易類型   | 支付金額           | 幣種 狀態      | 卡組織  | 持卡人賬號   | 商戶號 | 客戶名稱 | 原交易時間 | 退款金額 | 申請人     | 申請時間 | 退款   | 8 |
|    | 交易量統計  |   |             |                   |        |                |            |      |         |     |      |       |      |         |      |      |   |
|    | 申請退款   |   |             |                   |        |                |            |      |         |     |      |       |      |         |      |      |   |
|    | 退款查詢   |   |             |                   |        |                |            |      |         |     |      |       |      |         |      |      |   |
|    | 賬戶交易查詢 |   |             |                   |        |                |            |      |         |     |      |       |      |         |      |      |   |
|    | 分賬查詢   |   |             |                   |        |                |            |      |         |     |      |       |      |         |      |      |   |
| Θ  | 訂單管理   | > |             |                   |        |                |            |      |         |     |      |       |      |         |      |      |   |
| •  | 結算管理   | > |             |                   |        |                |            |      |         |     |      |       |      |         |      |      |   |
| Q  | 賬戶查詢   | > |             |                   |        |                |            |      |         |     |      |       |      |         |      |      |   |
| 0  | 爭議處理   | > |             |                   |        |                |            |      |         |     |      |       |      |         |      |      |   |

#### 5.5.6 账户交易查询

记录商户余额户及退款专户的账户交易明细,支持数据导出。

| ñ | 主頁     |   |                        | 易查詢 × 結算  | 交易查詢 × | 交易量統計 × | 申請退款 × | 退款查詢 × | 賬戶交易查詢               | ×    |     |     |      |         | × #      | 閉 C 刷新 |
|---|--------|---|------------------------|-----------|--------|---------|--------|--------|----------------------|------|-----|-----|------|---------|----------|--------|
| 4 | 用戶管理   | > | <ol> <li>交易</li> </ol> | 管理 > 賬戶交易 | 透詢     |         |        |        |                      |      |     |     |      |         |          | ★ 導出   |
| * | 客戶管理   | > |                        | 8844      |        |         |        |        | in cân mar chu 🖅 Dan |      |     |     |      | A antes | a a T mi |        |
| * | 風控管理   | > | 創建日期-                  | 開始        |        | 創建日期-結束 |        | 商户     | 影集團商戶號               |      | 交易到 | 5   |      | 全部交易    | う理型      |        |
| 0 | 】 交易管理 | ~ |                        |           |        |         |        |        |                      |      |     |     |      |         | 重置       | 查詢     |
|   | 支付交易查詢 |   |                        |           |        |         |        |        |                      |      |     |     |      |         |          | 設置 🔻   |
|   | 結算交易查詢 |   | 交易號                    | 商戶訂單號     | 交易類型   | 開聯交易    | 訂單狀態   | 支付金額   | 手續費 🗘                | 支付幣種 | 商戶號 | 商戶名 | 合作方名 | 頭寸賬號    | 創建時間 🝦   | 狀態說明   |
|   | 交易量統計  |   |                        |           |        |         |        |        |                      |      |     |     |      |         |          |        |
|   | 申請退款   |   |                        |           |        |         |        |        |                      |      |     |     |      |         |          |        |
|   | 退款查詢   |   |                        |           |        |         |        |        |                      |      |     |     |      |         |          |        |
|   | 賬戶交易查詢 |   |                        |           |        |         |        |        |                      |      |     |     |      |         |          |        |
|   | 分賬查詢   |   |                        |           |        |         |        |        |                      |      |     |     |      |         |          |        |
| 0 | 訂單管理   | > |                        |           |        |         |        |        |                      |      |     |     |      |         |          |        |
| ۲ | 結算管理   | > |                        |           |        |         |        |        |                      |      |     |     |      |         |          |        |
| Q | 、賬戶查詢  | > |                        |           |        |         |        |        |                      |      |     |     |      |         |          |        |
| 0 | 〕爭議處理  | > |                        |           |        |         |        |        |                      |      |     |     |      |         |          |        |

#### 5.5.7 分账查询

记录商户分账明细,分账明细显示交易号、分账状态、创建时间、商户号、商户名、已分账金额、待分账金额、分账列表等信息,并支持导出、查询、订单明细、详情等功能,支持数据导出。

| ŵ  | 主頁     |   | ★ 支付交易査詢 × 結算 | 交易查詢 × 交易量統計 × | 申請退款 × 退 | 飲查詢 × 賬戶交易查詢 | × 分賬查詢 × |              | ◎ 開閉 C 刷新 |
|----|--------|---|---------------|----------------|----------|--------------|----------|--------------|-----------|
| 4  | 用戶管理   | > | ② 交易管理 > 分賬查詢 | D              |          |              |          |              | 👤 下載      |
| ** | 客戶管理   | > |               |                |          |              |          |              |           |
| *  | 風控管理   | > | 剧建日期-開始       | 剧建日期-結果        |          | 父易號          | 分賬값態     | ř            |           |
| 0  | 交易管理   | ~ |               | 10.111.10      |          |              |          |              | 設置▼       |
|    | 支付交易查詢 |   | 交易號           | 分賬狀態           | 創建時間     | → 商戶號        | 商戶名      | 已分賬金額 计 待分賬金 | 金額 分賬列表   |
|    | 結算交易查詢 |   |               |                |          |              |          |              |           |
|    | 交易量統計  |   |               |                |          |              |          |              |           |
|    | 申請退款   |   |               |                |          |              |          |              |           |
|    | 退款查詢   |   |               |                |          |              |          |              |           |
|    | 賬戶交易查詢 |   |               |                |          |              |          |              |           |
|    | 分賬查詢   |   |               |                |          |              |          |              |           |
| 0  | 訂單管理   | > |               |                |          |              |          |              |           |
| ۲  | 結算管理   | > |               |                |          |              |          |              |           |
| Q  | 賬戶查詢   | > |               |                |          |              |          |              |           |
| 0  | 爭議處理   | > |               |                |          |              |          |              |           |

## 5.6 订单管理

#### 5.6.1 订单信息

提供开通线上支付的商户交易订单查询,需已海外收银宝系统做技术对接,一般流程为用户将 交易金额、订单号、货物信息、数量等组成订单与海外收银订单做绑定,完成后可以通过海外 收银宝订单查询到此订单信息、进行支付;支付完组成后在商户平台展示交易信息,同步通知 交易结果给商户预留的 url。

| ★ 主頁   |   | ★ 支付交易查詢 × 結算交易查詢 ×                  | 交易量統計 × 申請退款 × 退款重 | 查詢 × 賬戶交易查詢 × 分賬查詢 > | < 訂單信息 ×       | ⊗ 關閉 ○ 刷新 |
|--------|---|--------------------------------------|--------------------|----------------------|----------------|-----------|
| 🍐 用戶管理 | > | <ul> <li>① 訂單管理 &gt; 訂單信息</li> </ul> |                    |                      |                |           |
| 嶜 客戶管理 | > | ONDAT <sup>98</sup>                  | 4/78++NR 895/4     | 会i2@n+88 /+士         | win C Date     | -V- m Dat |
| < 風控管理 | > | CNP6J#                               | 周3年8月1日-1月19日<br>  | 剧观时间后来               | (H))52.        | 交易號       |
| ☑ 交易管理 | > | 商戶訂單號                                | 状態 ~               | 第三方訂單號               |                |           |
| ◎ 訂單管理 | ~ |                                      |                    |                      |                | 設置 🔻      |
| 訂單信息   |   | 訂單類型 商戶訂單號 🗘 創刻                      | 時間 ↓ 商戶號 商戶        | 名 支付幣種&金額 本幣         | 金額&幣種 持卡人賬號 狀態 | 交易號 合作方名  |
| ▶ 結算管理 | > |                                      |                    |                      |                |           |
| Q 賬戶查詢 | > |                                      |                    |                      |                |           |
| ④ 爭議處理 | > |                                      |                    |                      |                |           |
| 山 報表管理 | > |                                      |                    |                      |                |           |
| 🕒 個人中心 | > |                                      |                    |                      |                |           |
|        |   |                                      |                    |                      |                |           |
|        |   |                                      |                    |                      |                |           |
|        |   |                                      |                    |                      |                |           |

## 5.7 结算管理

#### 5.7.1 结算单

【结算管理】,选择【结算单】,默认查看当天生成的结算单信息。支持数据导出。

| <b>希</b> 主頁 |   | ☆ 支付交易查詢 × 結算交易查詢 × | 交易量統計 × 申請退款 × 退款 | な査詢 × 賬戶交易查詢 × 訂單信息 | × 結算單 ×                                                                                                    | ⊗ 開閉 ○ 刷新                                                                                                    |
|-------------|---|---------------------|-------------------|---------------------|----------------------------------------------------------------------------------------------------|----------------------------------------------------------------------------------------------------|
| 🔒 用戶管理      | > | ▶ 結算管理 > 結算單        |                   |                     |                                                                                                    | 👱 導出                                                                                                    |
| 😁 客戶管理      | > | は笛記から口切             | は留却止口間            | 26 530/株面から30       | (生質)14-2月1日                                                                                                    | - (左篇) : - (左篇) : - (左篇) : - (左篇) : - (左篇) : - (左篇) : - (左篇) : - (左篇) : - (左篇) : - (左篇) : - (左篇) : - (左篇) : - (左篇) : - (左篇) : - (左篇) : - (左篇) : - (左篇) : - (f_{1}) : - (f_{1}) : - (f_{1}) |
| ◀ 風控管理      | > |                     |                   | 4054                | 1244 192 - 192 - 192 - 193 - 194 - 194 - 1 |                                                                                                    |
| ☑ 交易管理      | > | El 196990-          | 王成原因              | 386.275             | 041.25174171 AB 070176                                                                                                    |                                                                                                    |
| ① 訂單管理      | > |                     |                   |                     |                                                                                                    | 重置                                                                                                    |
| S 結算管理      | ~ |                     |                   |                     |                                                                                                    | 設置 🔻                                                                                                    |
| 結算單         |   | 操作 功能 編號 結算批        | 次號 客戶號 客戶中又名稱     | 結算日期 - 結算狀態 交易金     | 額 交易手續費 應扣保證金 ·                                                                                                    | 釋放保證金 拒付金額 .                                                                                                    |
| Q 賬戶查詢      | > |                     |                   |                     |                                                                                                    |                                                                                                    |
| ④ 爭議處理      | > |                     |                   |                     |                                                                                                    |                                                                                                    |
| 山 報表管理      | > |                     |                   |                     |                                                                                                    |                                                                                                    |
| ④ 個人中心      | > |                     |                   |                     |                                                                                                    |                                                                                                    |
|             |   |                     |                   |                     |                                                                                                    |                                                                                                    |
|             |   |                     |                   |                     |                                                                                                    |                                                                                                    |
|             |   |                     |                   |                     |                                                                                                    |                                                                                                    |

## 5.8 账户查询

商户对客户账进行查询,包括商户余额户、商户冻结户、商户保证金户、退款专户的余额查询。

| 合 主頁                     |   | <b>含</b> 支付 | 交易查詢 ×  | 結算交易查詢 ×             | 交易量統計 × | 申請退款 ×   | 退款查詢 × | 賬戶交易查詢 ×       | 訂單信息 × | 結算單 × | 客戶賬查詢 × |       | ⊗ 開         | 閉 C 刷新 |
|--------------------------|---|-------------|---------|----------------------|---------|----------|--------|----------------|--------|-------|---------|-------|-------------|--------|
| 🍐 用戶管理                   | > | Q.賬         | ∋查詢 > 署 | 序賬查詢                 |         |          |        |                |        |       |         |       |             |        |
| 🐸 客戶管理                   | > | -           |         |                      |         |          |        |                |        |       |         |       |             | atata  |
| < 風控管理                   | > | 各户弧         |         |                      |         |          |        |                |        |       |         |       | 重重          |        |
| ☑ 交易管理                   | > |             | t 81    | E404                 | 新四夕顶    | 10 M     |        | <b>6625</b> 十白 | 66.05  |       |         | aw IE | TE OL NO PR | 設置 *   |
| <ul> <li>訂單管理</li> </ul> | > | 681         | 9 91    | \$/ <sup></sup> 9m5K | 版户石棉    | 8/<br>8/ | -1216  | 际的力时           | lik AR |       | 内隔杆日    | 粉裡    | 近相时间        | Ŧ      |
| 🏷 結算管理                   | > |             |         |                      |         |          |        |                |        |       |         |       |             |        |
| Q、賬戶查詢                   | ~ |             |         |                      |         |          |        |                |        |       |         |       |             |        |
| 客戶賬查詢                    |   |             |         |                      |         |          |        |                |        |       |         |       |             |        |
| ◎ 爭議處理                   | > |             |         |                      |         |          |        |                |        |       |         |       |             |        |
| 山 報表管理                   | > |             |         |                      |         |          |        |                |        |       |         |       |             |        |
| 鸟 個人中心                   | > |             |         |                      |         |          |        |                |        |       |         |       |             |        |
|                          |   |             |         |                      |         |          |        |                |        |       |         |       |             |        |
|                          |   |             |         |                      |         |          |        |                |        |       |         |       |             |        |
|                          |   |             |         |                      |         |          |        |                |        |       |         |       |             |        |

## 5.9 争议处理报表管理

## 5.9.1 拒付明细及拒付处理

系统会实时将卡组织的拒付数据同步至【拒付明细及拒付处理】页面,同时还会将原交易与拒 付数据做关联。

| <b>希</b> 主頁 |   | ★ 結算:                                   | 交易查詢 ×   | 交易量統計 | · × 申請追 | 款 × 退薪 | 吹查詢 × 賬戶交 | 易查詢 × 訂單  | i信息 × 結算i | 單×客) | 「賬查詢 × 拒付明細及 | 拒付處理 ×  | ×      | ◇ 開閉 ℃ 刷練 |  |  |
|-------------|---|-----------------------------------------|----------|-------|---------|--------|-----------|-----------|-----------|------|--------------|---------|--------|-----------|--|--|
| 占 用戶管理      | > | <ol> <li>爭議處理 &gt; 拒付明細及拒付處理</li> </ol> |          |       |         |        |           |           |           |      |              |         |        |           |  |  |
| 🚰 客戶管理      | > | 15/ctokR                                | 9 8964   |       | 15.6t   | 時期 結市  |           | 156112236 |           |      | 奈氏號/律圖奈氏號    |         | 六月時    |           |  |  |
| < 風控管理      | > | 1510 891                                | R) THUNG |       | 3613    |        |           | 10114456  | 1.645     |      | 110 Yes      |         | X.3036 |           |  |  |
| ⑦ 交易管理      | > | ARN                                     |          |       | 5832    | 理下組織   | ~         | 至部訂單形     |           | ~    | =80,26=      | ~       | 持卡人開號  |           |  |  |
| ① 訂單管理      | > | 創建日期                                    | 明-開始     |       | 創建      | 日期-結束  |           | 是否再請款     | 2         | ~    | ARN次數        | ~       | 爭議狀態   | ~         |  |  |
| ▶ 結算管理      | > |                                         |          |       |         |        |           |           |           |      |              |         | 重置     | 查詢 收起 ^   |  |  |
| Q 賬戶查詢      | > |                                         |          |       |         |        |           |           |           |      |              |         |        | 設置 🔻      |  |  |
| ◎ 爭議處理      | ~ | 操作                                      | 功能       | 拒付單號  | 商戶號     | 交易號    | 原商戶訂單號    | 原訂單狀態     | 爭議狀態      | 拒付金額 | 值 ÷ 拒付幣種 ÷   | 爭議處理服務費 | 拒付原因碼  | 拒付原因碼描述   |  |  |
| 拒付明細及拒付處理   |   |                                         |          |       |         |        |           |           |           |      |              |         |        |           |  |  |
| 爭議回款明細      |   |                                         |          |       |         |        |           |           |           |      |              |         |        |           |  |  |
| 拒付統計<br>    |   |                                         |          |       |         |        |           |           |           |      |              |         |        |           |  |  |
| 山 報表管理      | > |                                         |          |       |         |        |           |           |           |      |              |         |        |           |  |  |
| ④ 個人中心      | > |                                         |          |       |         |        |           |           |           |      |              |         |        |           |  |  |
|             |   |                                         |          |       |         |        |           |           |           |      |              |         |        |           |  |  |

#### 可点击【详情】查看交易详情

| 原交易詳情   |                   |     |                |    |
|---------|-------------------|-----|----------------|----|
| 交易號     | 商戶號               | -07 | 客戶中文名稱         |    |
| 客戶英文名稱  | 交易類型              |     | 訂單狀態           |    |
| 支付金額    | 手續費               |     | 交易幣種           |    |
| 商戶訂單號   | 發卡行參考號            |     | 授權碼            | te |
| 卡組織     | 交易卡號              | 4   | 渠道             |    |
| 本地金額    | 本地幣種              |     | 交易時間           |    |
| 是否DM    | DM Request ID     |     | DM得分值          |    |
| DM決策結果  | 是否3DS             |     | 3DS Request ID |    |
| 3DSX-ID | 3DS類型             |     | ECI值           |    |
| 3DS驗證結果 | 3DS驗證結果描述         |     | 3DS決策結果        |    |
| token類型 | TRID              |     |                |    |
|         |                   |     |                |    |
| 拒付詳情    |                   |     |                |    |
| 拒付單號    | ARN               |     | 拒付金額           |    |
| 拒付幣種    | VROL Financial ID |     | 拒付原因碼          |    |
| 拒付原因碼描述 | 拒付時間              |     |                |    |
|         |                   |     |                |    |
| 拒付操作    |                   |     |                |    |
| 爭議狀態    | 接受拒付金額            |     | 接受拒付幣種         |    |
| 狀態      | 爭議處理服務費           |     | 消費稅            |    |
| 拒付來源    | 創建時間              |     | 最後修改時間         |    |
|         |                   |     |                |    |

#### 5.9.2 争议回款明细

系统将会实时按交易号、商户号、拒付单号、RNA、持卡人账号、卡组织、再请款、状态、 RNA 次数、争议状态、订单状态、创建时间维度、拒付时间维度来进行查询,系统解析 visa 再请款、拒付撤销、预仲裁类明细、参与结算,支持数据导出。

| <b>希</b> 主頁              |   |                         | 计 × 申請证  | 目款 × ì | 目款查詢 × | 賬戶交易到 | 查詞 × 訂 | 單信息 | × 結算算 | I × 客戶賬i | 查詢 × 拒付I | 明細及拒付處理 × | 爭議回款明編 | ×  |     | X   | > 8 開閉 | C 刷新 |
|--------------------------|---|-------------------------|----------|--------|--------|-------|--------|-----|-------|----------|----------|-----------|--------|----|-----|-----|--------|------|
| 💄 用戶管理                   | > | <ol> <li>爭議處</li> </ol> | 星 > 爭議回訳 | 款明細    |        |       |        |     |       |          |          |           |        |    |     |     |        | 下数   |
| 😁 客戶管理                   | > |                         |          |        | [      |       |        |     |       |          |          |           | 0 × 1  |    |     |     |        |      |
| < 風控管理                   | > | 拒付時間-開                  | 8        |        | 担何時間   | 間-結束  |        |     | 拒付單號  |          |          | 商戶號/集團商戶  | 出売     |    | 交易號 |     |        |      |
| <ul> <li>交易管理</li> </ul> | > | 請選擇卡組                   | 載        | ~      | ARN    |       |        |     | 全部訂單  | 狀態       | ~        | =狀態=      |        | ~  | 爭議狀 | 態   |        | ~    |
| <ul> <li>訂單管理</li> </ul> | > | 創建日期-開                  | 冶        |        | 創建日期   | 明-結束  |        |     | 持卡人賬  | 號        |          | ARN次數     |        | ~  |     | 重置  | 查詢     | 收起 ^ |
| ▶ 結算管理                   | > |                         |          |        |        |       |        |     |       |          |          |           |        |    |     |     | 設      | E V  |
| Q 賬戶查詢                   | > | 操作 功                    | 」能 拒付第   | 單號     | 商戶號    | 商戶名   | 交易號    | 原商戶 | 訂單號   | 原訂單狀態    | 爭議狀態     | 回款金額      | 回款币种   | 拒付 | 原因碼 | 拒付易 | 因碼描述   | 拒付账  |
| <ul> <li>爭議處理</li> </ul> | ~ |                         |          |        |        |       |        |     |       |          |          |           |        |    |     |     |        |      |
| 拒付明細及拒付處理                |   |                         |          |        |        |       |        |     |       |          |          |           |        |    |     |     |        |      |
| 爭議回款明細                   |   |                         |          |        |        |       |        |     |       |          |          |           |        |    |     |     |        |      |
| 拒付統計                     |   |                         |          |        |        |       |        |     |       |          |          |           |        |    |     |     |        |      |
| 山 報表管理                   | > |                         |          |        |        |       |        |     |       |          |          |           |        |    |     |     |        |      |
| ④ 個人中心                   | > |                         |          |        |        |       |        |     |       |          |          |           |        |    |     |     |        |      |
|                          |   |                         |          |        |        |       |        |     |       |          |          |           |        |    |     |     |        |      |
|                          |   |                         |          |        |        |       |        |     |       |          |          |           |        |    |     |     |        |      |

## 5.9.3 拒付统计

系统将会实时按商户号、卡组织、产品类型、时间维度组合查询条件,对商户,收单行整体各种时间维度进行拒付率,欺诈率,交易量,交易笔数进行统计,通知结果可作为异常行为报告下载。

| 骨 主頁      |   | 脅 申請退款 × | 退款查詞 × 賬戶 | 交易查詢 | × 訂單信息 :   | × 结算單 > | 客戶賬 | 查詞 × 拒付明 | 月細及拒付處理 × | 爭議回款明細 × | 拒付統計 ×  | >         |      | 釿 |
|-----------|---|----------|-----------|------|------------|---------|-----|----------|-----------|----------|---------|-----------|------|---|
| 🔒 用戶管理    | > | ④ 爭議處理 > | 拒付統計      |      |            |         |     |          |           |          |         |           | 👱 下載 | t |
| 😁 客戶管理    | > | ****     |           | hr   |            |         |     |          |           |          |         | E+40.400  |      |   |
| ◄ 風控管理    | > | 按日       | •         |      | <i>д</i> Ц |         | 4   |          |           | (m))22   |         | TN AELSAG |      |   |
| ☑ 交易管理    | > | 請選擇產品類型  | Ŧ         |      |            |         |     |          |           |          |         |           | 重置   |   |
| ◎ 訂單管理    | > |          |           |      |            |         |     |          |           |          |         |           | 設置▼  |   |
| ▶ 結算管理    | > | 統計對象編號   | 統計對象名稱    | 日期 🗘 | 支付產品       | 卡組織     | 幣種  | 拒付筆數 🗘   | 拒付金額      | 欺詐類拒付筆數  | 欺詐類拒付金額 | 交易筆數      | 交易金額 | 爭 |
| Q 賬戶查詢    | > |          |           |      |            |         |     |          |           |          |         |           |      |   |
| ④ 爭議處理    | ~ |          |           |      |            |         |     |          |           |          |         |           |      |   |
| 拒付明細及拒付處理 |   |          |           |      |            |         |     |          |           |          |         |           |      |   |
| 爭議回款明細    |   |          |           |      |            |         |     |          |           |          |         |           |      |   |
| 拒付統計      |   |          |           |      |            |         |     |          |           |          |         |           |      |   |
| 山 報表管理    | > |          |           |      |            |         |     |          |           |          |         |           |      |   |
| 🙆 個人中心    | > |          |           |      |            |         |     |          |           |          |         |           |      |   |
|           |   |          |           |      |            |         |     |          |           |          |         |           |      |   |

### 5.10 报表管理

#### 5.10.1 客户交易对账单

【报表管理】,选择【客户交易对账单】,输入客户号、日期后可下载该客户指定日期的对账 单。点击"对账单下载",可批量下载查询出的对账单。

| *   | 主頁      | *             | 分賬查詞 ×   | 訂單信息   | × 結算單 ×    | 客戶賬查詢 | × 拒付明細及拒付處理 ×        | 爭議回款明細 × 排           | 目付統計 × 客戶交易對服用 | E× > 8   |      |
|-----|---------|---------------|----------|--------|------------|-------|----------------------|----------------------|----------------|----------|------|
| -   | 用戶管理    | <b>&gt;</b> : | 山 報表管理   | > 客戶交易 | 對賬單        |       |                      |                      |                |          | 批量下载 |
| *   | 客戶管理    | × 7           | er et sa |        | 10 + /2 10 | 2     | WALLER PR PRICK      | SWALNERS STOR        |                | Contra 1 |      |
| *   | 風控管理    | 1             | m/~94    |        | ¥Q-7K-台相   | · ·   | 9221 ( 0-2121-192043 | 1050 1 0-2100-Mex.WC |                | Q HA     | CEA  |
| 0   | 交易管理    | ÷             | 編號       | 所屬客戶   |            | 商戶名   | 創建時間                 | 交易日期                 | 報表名            | 肩 操      | 作    |
| 0   | 訂單管理    | >             |          |        |            |       |                      |                      |                |          |      |
| •   | 結算管理    | >             |          |        |            |       |                      |                      |                |          |      |
| ۹   | 賬戶查詢    | >             |          |        |            |       |                      |                      |                |          |      |
| Ø   | 爭議處理    | ×.            |          |        |            |       |                      |                      |                |          |      |
| 600 | 報表管理    | ÷.            |          |        |            |       |                      |                      |                |          |      |
|     | 客戶交易對眼童 |               |          |        |            |       |                      |                      |                |          |      |
| ٩   | 個人中心    | >             |          |        |            |       |                      |                      |                |          |      |
|     |         |               |          |        |            |       |                      |                      |                |          |      |
|     |         |               | 未檢測到任何   | 8038   |            |       |                      |                      |                |          |      |

目前提供下载的报表如下:

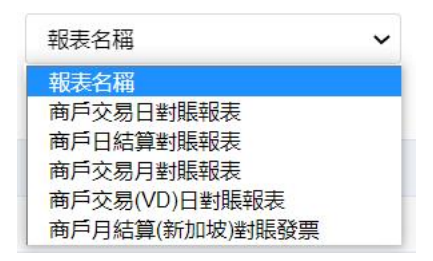

## 5.11 个人中心

【个人中心】,选择【修改密码】,个人中心管理可以修改当前登录用户的密码信息,正确 输入当前密码,然后保证新密码和确认密码信息一致,并且密码组合必须含有字母和数字且不 能和原密码一样。

| ñ | 刲    |   | * | 訂單位 | 信息 × | 結算單 | × | 客戶賬查調           | ) × | 拒付明細及拒付處 | 理 × | 爭議回款明細 | × 拒伤 | i統計 × | 客戶交易      | 對賬單 × | 修改密碼 × | >> | 8 | 開閉 | C 刷新 |
|---|------|---|---|-----|------|-----|---|-----------------|-----|----------|-----|--------|------|-------|-----------|-------|--------|----|---|----|------|
| 8 | 用戶管理 |   |   |     |      |     |   |                 |     |          |     |        |      |       |           |       |        |    |   |    |      |
| * | 客戶管理 |   |   |     |      |     |   | 操作員             | 10  |          |     |        |      |       | * 姓名      | 38387 | 5      |    |   |    |      |
| * | 風控管理 |   |   |     |      |     |   | We Advabiate    |     |          |     |        |      |       | * 0010128 |       |        |    |   |    |      |
| 0 | 交易管理 |   |   |     |      |     |   | ani 199 195 149 |     |          |     |        |      |       | 07105140  |       |        |    |   |    |      |
| ۵ | 訂單管理 |   |   |     |      |     |   |                 |     |          |     |        |      |       | 確認新密碼     |       |        |    |   |    |      |
| ۲ | 結算管理 |   |   |     |      |     |   |                 |     |          |     |        |      |       |           |       |        |    |   |    |      |
| ۹ | 賬戶查詢 |   |   |     |      |     |   |                 |     |          |     |        | *    |       |           |       |        |    |   |    |      |
| 0 | 爭議處理 |   |   |     |      |     |   |                 |     |          |     | 14     | ×    |       |           |       |        |    |   |    |      |
|   | 報表管理 |   |   |     |      |     |   |                 |     |          |     |        |      |       |           |       |        |    |   |    |      |
| 0 | 個人中心 | ~ |   |     |      |     |   |                 |     |          |     |        |      |       |           |       |        |    |   |    |      |
|   | 修改密碼 |   | ] |     |      |     |   |                 |     |          |     |        |      |       |           |       |        |    |   |    |      |
|   |      |   | 1 |     |      |     |   |                 |     |          |     |        |      |       |           |       |        |    |   |    |      |
|   |      |   |   |     |      |     |   |                 |     |          |     |        |      |       |           |       |        |    |   |    |      |
|   |      |   |   |     |      |     |   |                 |     |          |     |        |      |       |           |       |        |    |   |    |      |